## GTM Coach's Assistant - How to Make Them Work for Your Team

Step 1: Go to http://coachsassistant.gtmsportswear.com/

Step 2: Click on "BUILD YOUR LOCKER ROOM".

<u>Step 3</u>: Login to existing account to access previously used artwork or register for a new account for free and pick from thousands of templates to create the art for your team gear.

**<u>Step 4</u>**: Click on "CREATE NEW LOCKER" & complete your store setup details.

<u>Step 5</u>: You will be taken to the "Manage Room" page. This is where you will begin adding items by clicking on "Add New Product". Simply select a category, product, and cut & color.

**<u>Step 6</u>**: Now you will be walked through the process of customizing the selected product.

- Select "Art Design", then "Add Art Design".
- You will then be prompted to click on "Select Template" for all new artworks, "Select Icon" for mascots, or "Image Library" to choose past artwork from your account.
- Then you select the placement for the art on the garment and click "Next". Select your artwork type and click "next". This is where you can browse our extensive collection of artwork templates and customize to make your own look. <sup>Customize</sup> Your You can add profit, change the name of an item, and even add names or number options for your apparel. Artwork with 1000's Get the URL out, sit back and watch your earnings report to follow orders placed on the store. of Free Templates Profit checks are cut at the end of each month. Hot Items to add to your Coach's Assistant **CHEER NAP REPEAT** BHS Ariel Shell w/ Glitter Xtreme Jacket w/ Campus Tee w/ Applique Rhinestones **Premium Glitter** Sideline Duffle Bag w/ **Ariel Skirt Nfinity Evolution Shoes Premium Glitter**

Call into our GTM Coach's Assistant experts with any questions, guidance and or assistance with the creation of your customized Coach's Assistant at **877-566-1846**